# Üdvözöljük!

Köszönjük érdeklődését a Shoprenter – MPL Alkalmazásával kapcsolatban!

Küldeményeit küldheti házhoz, a népszerű MPL PostaPontokra, vagy MPL csomagautomatákba is – az összes szállítási mód elérhetővé vált, közvetlenül a webáruházából.

### Használat előtti tudnivalók

Az MPL Alkalmazás használatához érvényes szerződés szükséges. Ha Önnek nincs MPL szerződése, kérjük, hogy jelezze igényét nekünk az űrlap kitöltésével.

A szolgáltatás regisztrációhoz kötött, olvassa el tájékoztatónkat a részletekért!

Köszönjük!

Az alkalmazás használatának megkezdése előtt kérjük, hogy ellenőrizze az alábbi beállításokat a webáruházában:

• A postai szállítási módok engedélyezve vannak-e a webáruházában?

<u>TIPP:</u> A súlykorlátokat a szállítási módoknál be tudja állítani (Csomagautomata és nem postai átvételi pontok esetén 20 kg, posták esetén 30 kg), így a kosárban lévő termékek súlya alapján is módosulhatnak a vásárlók számára elérhető szállítási lehetőségek a megrendelés véglegesítése során.

- MPL szállítási módok esetén a Készpénzes fizetési lehetőség ne legyen elérhető!
- A tömeges rendelésfeldolgozáshoz szükséges, hogy a termékeknek legyen a rendszerben megadott súlya. Ha Önnél nincs betöltött súlyadat a termékeknél, elég egyszerű módon pótolhatja.

Áruháza menüjéből válassza ki a Termékek > Termék export/import > XLSX export menüpontot, majd az összes terméket exportáljuk az alábbi képen látható módon:

#### Shoprenter - MPL Alkalmazás - útmutató (2022.03.11.)

| Termék XLSX | export                                                                                                    |                                                    |                                                                                                    | Korábbi exportok letöltése | Tovább az adatok ellenőrzéséhez |
|-------------|----------------------------------------------------------------------------------------------------|----------------------------------------------------|----------------------------------------------------------------------------------------------------|----------------------------|---------------------------------|
|             | Raktárkészlet alapján                                                                                                    | Csak 0 raktárkészletű termékek                     |                                                                                                    |                            |                                 |
|             | Képek alapján                                                                                                    | Válasszon 🔻                                        |                                                                                                    |                            |                                 |
|             | Állapot szerint                                                                                                    | Válasszon                                          |                                                                                                    |                            |                                 |
|             |                                                                                                    |                                                    |                                                                                                    |                            |                                 |
|             | 🗌 Főbb termék informá                                                                                                    | ciók                                               | Fordítható elemek                                                                                                    |                            |                                 |
| [           | További termékképek     További termékképek     További termékképel att-ok     Hosszúságmárték     Mikortól kapható     Termék opciók     Cikkszám     Oyártól cikkszám     Vonalkód/GTN Azonosító     Elsődlege termékkép att     Szűltanasá termék(igen (1) v.     Šúly     Hosszúság     Státusz (engedélyezett (1) v. l     Sorrend     Kiszeréés mennyiség     Hüségpontok     Ingvenesen szálltható (igen / | nem (0))<br>etilitott (0) v. kifutott (2))<br>Nem) | Hungarian         Terméknév         Rövid lérás         Boszú lérás         Egyedi tartalom címe         Egyedi tartalom         Meta leírás (meta description)         Meta leírás (meta description)         Meta leírás (meta description)         Kiszerelse egyeég         Kiszerelse egyeég         Voutube videók |                            |                                 |

Az exportált állományt nyissa meg egy táblazatkezelő alkalmazásban (pl. Excel), adja meg a termékekhez tartozó súlyt, majd az elmentett táblázatot a Termékek > Termék export/import > XLSX import menüpontot választva visszatöltheti a webáruházába, már a megadott súlyadatokkal.

### Az alkalmazás beállítása

Az MPL Alkalmazást a webáruháza Alkalmazások menüpontjából tudja telepíteni. A szükséges adatok megadása és elmentése után máris használhatja webáruházából.

Ha szeretné használni, de még nincs regisztrációja, <u>olvassa el</u> az igénylés módját.

| API key:                  | A postai regisztráció visszaigazolása után az MPL                                                               |
|---------------------------|----------------------------------------------------------------------------------------------------|
|                           | <u>Fejlesztői portálon</u> találja meg. A 'prod' elnevezésű<br>kulcsokat használia, További informáciá: MPL APL |
| API Secret                | A postaj regisztráció visszajagzolása után az MPL                                                               |
| All Jeclel.               | Feilesztői portálon találig meg. A 'prod' elnevezésű                                                            |
|                           | kulcsokat használia. További információ: MPL APL                                                                |
| Megállapodás <sup>.</sup> | A postai szerződésen megtalálható. 8 jegyű szám-                                                                |
|                           | sor.                                                                                                    |
| Vevőkód:                  | 10 számjegyű számsor (00-val kezdődik), a postai                                                                |
|                           | szerződésen találja meg.                                                                                        |
| Bankszámlaszám:           | Bankszámlaszám, kötőjelek nélkül, 24 karakteres for-                                                            |
|                           | mában                                                                                                    |
| Árufizetés kezelésé-      | Itt kell kiválasztani, hogy a beszedett árufizetés ösz-                                                         |
| nek módja:                | szegeket milyen módon juttassuk el Önökhöz.                                                                     |
|                           | - Átutalással                                                                                                   |
|                           | - Készpénzben                                                                                                   |
| Címirat típus:            | Többféle méretben kérheti, de az irodai nyomta-                                                                 |
|                           | tókba való alapanyagot csak az A5-ös mérethez (a                                                                |
| _                         | legördülő listában: A5inA4) biztosítunk                                                                         |
| Címirat kiküldése         | Amennyiben szeretné a címiratokat e-mailben is                                                                  |
| ide:                      | megkapni, írja be az e-mail címét (opcionális).                                                                 |
| Csomagméret:              | Tájékoztató jellegű információ, csomagautomatás                                                                 |
|                           | feladásoknál kötelező, a díjazást nem befolyásolja.                                                             |
| Csomagolás súlya:         | A csomagolás súlya grammban megadva.                                                                            |
| Végső állapot:            | Jegyzékzárást követően erre az állapotra állítja át a                                                           |
|                           | rendszer a jegyzékzárásban szereplő rendelések                                                                  |
|                           | statuszat. Opcionális, nem kötelező kitölteni.                                                                  |
|                           |                                                                                                    |
|                           | A vegso allapot listahoz Shoprenter webáruházá-                                                                 |
|                           | nak Beallitások menüjében a Rendelési beállítások                                                               |
|                           | > Rendelés állapotok menüpontot választva tud                                                                   |
|                           | j újabb státuszokat telvenni.                                                                                   |

#### Hozzáférés beállítása:

Az alkalmazás használatához szükséges adatok megadása után a feladói adatok megadása történik. Az adatok pontos megadására - különösen a telefonszám esetén - kérjük, hogy figyeljen (pl.: 06301231234)! Az adatok elmentéséhez kattintson a Beállítások mentése gombra.

Az MPL szolgáltatások blokkban a küldeményekhez választható többletszolgáltatások megadására van mód. Az itt kiválasztott szolgáltatások <u>minden rendelésnél érvényesek lesznek</u> (de rendelésenként ez később felülbírálható). Kiemelésre kerültek a leggyakrabban használt többletszolgáltatások, azonban továbbiak is választhatók a További szolgáltatások gombra kattintva.

A házhoz szállítással kért rendelések alkalmazásban történő kezeléséhez a Saját MPL szállítási módok résznél pipálja be azt az opciót, ami az MPL-re vonatkozik (a Beállítások > [Rendelési beállítások] > Szállítási módok oldalon módosíthatók).

|                                                                                                    | WIPL SZOIGAILALASOK                                                                                          |
|----------------------------------------------------------------------------------------------------|----------------------------------------------------------------------------------------------------|
| Extra szolgáltatások                                                                                                    | Saját MPL szállítási módok                                                                                   |
| <ul> <li>Értéknyilvánítás</li> <li>1 munkanapos időgarancia</li> <li>Órzési idő 0 nap</li> <li>Órzési idő 5 munkanap</li> <li>Órzési idő 10 munkanap</li> <li>Törékeny</li> </ul> | <ul> <li>Házhozszállítás futárszolgálattal (XYZ)</li> <li>Házhozszállítás futárszolgálattal (MPL)</li> </ul> |
| További szolgáltatások                                                                                                    |                                                                                                    |

## MPL szolgáltatások

A beállítások véglegesítéshez az "MPL szolgáltatások mentése" gombra kattintson.

## Csomagfeladás az MPL Alkalmazás segítségével

A rendelések kezelésének egyszerűsített folyamata (MPL oldalról):

- 1. rendelés feldolgozása, adatainak ellenőrzése, címiratkérés;
- 2. további rendelések feldolgozása, adatainak ellenőrzése, címiratkérés;
- 3. feldolgozás végén jegyzékzárás. Figyelem! Ez a művelet a folyamat <u>kö-</u> telező eleme, a csomagok feladásához feltétlenül szükséges!

Az MPL szállítással kért megrendelések esetén a napi feladások feldolgozása után feltétlenül szükséges a jegyzékzárás, amivel így az összes, feladásra feldolgozott küldemény adatát véglegesíti a postai rendszerben.

A Rendelések gombra kattintva jelennek meg a postai szállítási móddal kért rendelések.

|                   |                                                                                                    |                                                                     |                                                                                     |       |                                                                                                    |                                             | 6                 |                                            |                                              |                                                                                                    |                                                                                             |
|-------------------|----------------------------------------------------------------------------------------------------|---------------------------------------------------------------------|-------------------------------------------------------------------------------------|-------|----------------------------------------------------------------------------------------------------|---------------------------------------------|-------------------|--------------------------------------------|----------------------------------------------|----------------------------------------------------------------------------------------------------|---------------------------------------------------------------------------------------------|
| мр                |                                                                                                    |                                                                     |                                                                                     |       |                                                                                                    | Rendelések                                  | 🖹 Feladójegyzékel | k 🏟 Beállítások                            | 🕄 Kapcsolat                                  | Súgó I                                                                                                    | 🖬 Frissítések                                                                               |
| agyar Pasta Lagis |                                                                                                    |                                                                     |                                                                                     |       |                                                                                                    |                                             |                   |                                            |                                              |                                                                                                    |                                                                                             |
| Azonos            | iító                                                                                                    | Név                                                                 | Dátum - tól                                                                         |       | Dátum - ig                                                                                                    | Á                                           | llapot            | F                                          | iz.Mód                                       |                                                                                                    |                                                                                             |
| 12345             | X Példa                                                                                                    | Péter X 2022                                                        | 02-17                                                                               | x     | 2022-02-17 X                                                                                                    | Összes!                                     | ~                 | Összes!                                    |                                              | <b>(</b>                                                                                                    | -                                                                                           |
| Q Keresés         | s 📑 Keresés törlés                                                                                                    | e                                                                   |                                                                                     |       |                                                                                                    |                                             |                   |                                            |                                              |                                                                                                    | -                                                                                           |
|                   |                                                                                                    | 6                                                                   |                                                                                     | 4     | 2                                                                                                    | Tõmeges feladá                              | s (0) 🛱 Tõme      | ges cimkenyomtal                           | tás (normál) (0)                             | ) 🚺 Je                                                                                                    | gyzékzárás                                                                                  |
| ID                | Megrendelő                                                                                                    | Allapot                                                             | Fizetési mód                                                                        | Típus | Cím                                                                                                    |                                             |                   | Követés/Címke                              | Osszeg                                       | Dátum                                                                                                    | Műveletek                                                                                   |
| 274               | tesztelok@posta.hu                                                                                                    | TESZT                                                               | Utánvétel                                                                           |       | 49 sz. automata - Szentendre - Sze                                                                                                    | ntendre, Kossuth                            | Lajos utca 23-    | PBE9550022537 🔋                            | 11 489 Ft.                                   | 2022.02.17                                                                                                    |                                                                                             |
| 273               | Postás Béla                                                                                                    |                                                                     |                                                                                     |       |                                                                                                    |                                             |                   |                                            | -                                            | 14:42:12                                                                                                    | _                                                                                           |
|                   | tesztelok@posta.hu                                                                                                    | Függőben lévő                                                       | Utánvétel                                                                           | соор  | 70092 sz. Coop üzlet - Sátoraljaújh                                                                                                    | ely, Széchenyi tér                          | · 5               | PBE9550022540                              | 11 489 Ft.                                   | 14:42:12<br>2022.02.17<br>14:41:00                                                                               |                                                                                             |
| 272               | tesztelok@posta.hu Postás Angéla tesztelok@posta.hu                                                                         | Függőben lévő<br>Függőben lévő                                      | Utánvétel<br>Banki átutalás (előre<br>utalás)                                       | COOP  | 70092 sz. Coop üzlet - Sátoraljaújh<br>2000 Szentendre Kodály Zoltán út                                                                               | ely, Széchenyi tér<br>2                     | · 5 <b>г</b>      | PBE9550022540                              | 11 489 Ft.<br>119 980 Ft.                    | 14:42:12<br>2022.02.17<br>14:41:00<br>2022.02.17<br>14:39:59                                                     |                                                                                             |
| 272               | tesztelok@posta.hu Postás Angéla tesztelok@posta.hu Postás Judit tesztelok+posta@posta.hu                                   | Függőben lévő<br>Függőben lévő<br>Függőben lévő                     | Utánvétel<br>Banki átutalás (előre<br>utalás)<br>Utánvétel                          |       | 70092 sz. Coop üzlet - Sátoraljaújh<br>2000 Szentendre Kodály Zoltán út<br>5000 Szolnok Hild Viktor tér 2                                             | ely, Széchenyi tér<br>2                     | · 5               | PBE9550022540                              | 11 489 Ft.<br>119 980 Ft.<br>69 990 Ft.      | 14:42:12<br>2022.02.17<br>14:41:00<br>2022.02.17<br>14:39:59<br>2022.02.15<br>13:26:05                           | 7<br>7<br>7<br>7<br>7<br>7<br>7<br>7<br>7<br>7<br>7<br>7<br>7<br>7<br>7<br>7<br>7<br>7<br>7 |
| 272<br>271<br>271 | tesztelok@posta.hu Postás Angéla tesztelok@posta.hu Postás Judit tesztelok+posta@posta.hu Postás Cecília tesztelok@posta.hu | Függóben lévő<br>Függóben lévő<br>LEZÁRT JEGYZÉK - MPL API<br>TESZT | Utánvétel<br>Banki átutalás (előre<br>Utánvétel<br>Banki átutalás (előre<br>utalás) |       | 70092 sz. Coop üzlet - Sátoraljaújh<br>2000 Szentendre Kodály Zoltán út<br>5000 Szolnok Hild Viktor tér 2<br>49 sz. automata - Szentendre - Sze<br>25 | ely, Széchenyi tér<br>2<br>ntendre, Kossuth | 5 P               | PBE9550022550  PNE9550022553 PNE9550022393 | 11 489 Ft.<br>119 980 Ft.<br>69 990 Ft.<br>8 | 14:42:12<br>2022.02.17<br>14:41:00<br>2022.02.17<br>14:39:59<br>2022.02.15<br>13:26:05<br>2022.02.13<br>10:36:30 | 7 D D Feladás                                                                               |

 A szűrési panel több keresési és szűrési lehetőséget kínál: kereshetünk rendelésszámra, névre, szűrhetünk rendelésállapotra, fizetési módra vagy dátumra.
 A beállított feltétel érvényesítéséhez kattintsunk a Keresés gombra, míg az alaphelyzetet a Keresés törlése gombra kattintva tudjuk visszaállítani.

2.: A Tömeges feladáshoz az első oszlopban jelölje be azokat a rendeléseket, amiket szeretne feldolgozni. Fontos, hogy csak azokat a rendeléseket tudja feldolgozni, aminél a termékekhez lett súlyadat megadva, illetve nem szükséges több csomagra bontani a rendelést!

Tömeges feladás esetén a címiratokat egyben is le tudja tölteni, ezt az oldal alján található Címiratok letöltése gombbal teheti meg. Ha olyan megrendelést is tömeges feladással ad fel, amihez pl. nincs súly megadva, a feladás hibára fog futni, és ahhoz a rendeléshez címirat sem fog készülni. Ilyen esetben a rendelésben a csomag súlyát meg kell adni.

Ha a feldolgozott (tehát címirattal rendelkező) rendelésekhez a címiratokat egyszerre szeretné kinyomtatni, akkor jelölje ki őket, majd a Tömeges címke

nyomtatás gombra kattintva egy pdf-ben kapja meg a kijelölt rendelésekhez tartozó címiratokat.

3.: A nap végén, mikor a kijelölt rendeléseket már feldolgoztuk, a Jegyzékzárás gombbal véglegesíteni kell a feladni kívánt rendeléseket.

4.: A kézbesítési mód oszlopban piktogramok jelzik az adott rendeléshez tartozó kézbesítési módot, ami lehet: házhoz kézbesítés, csomagautomata, posta, PostaPont (MOL, Coop, egyéb).

**5**.: A Feladás gombra kattintva tudjuk szerkeszteni, majd beküldeni a rendelésünket: itt van lehetőség a súly megadására, többletszolgáltatások módosítására, címiratkérésre, szükség szerint több csomagra bontásra.

6.: A menüsorban a Feladójegyzékek menüpontban a korábbi beküldött feladójegyzékek tölthetők le, pdf formátumban. A Beállítások menüpontban a fentebb részletezett adatokat (feladói adatok, API kulcsok stb.) tudja megadni. A Kapcsolat menüpontra kattintva pedig hibát, észrevételt vagy problémát jelezhet nekünk, a Súgóból pedig ezt a leírást érheti el. A Frissítések oldalon az alkalmazásban megjelent újdonságokról, új funkcióiról olvashat.

7.: Ha a rendeléshez kértünk címiratot, akkor megkapjuk a csomagazonosítóját is. A csomagazonosítóra kattintva a küldemény nyomkövetési adatait nézhetjük meg egy felugró ablakban.

| PNE9550022553 | A sárga háttérű csomagazonosító a még be nem kül-<br>dött rendelést jelzi (nem történt meg a jegyzékzárás).                                                                                                    |
|---------------|----------------------------------------------------------------------------------------------------|
| PBE9550022540 | Ha véglegesítettük a feladásunkat a Jegyzékzárás<br>gombbal, akkor a háttér a csomagazonosító mögött<br>zöld színű lesz.                                                                                                    |
| PBE9550022537 | Ha véglegesítettük a feladásunkat a Jegyzékzárás<br>gombbal, ÉS a Beállításokban a Végső státusz aktív<br>(tehát van státusz kiválasztva a legördülő listából), ak-<br>kor a háttér a csomagazonosító mögött szürke színű<br>lesz. |

8.: A szürke négyzetben lévő pdf ikonra kattintva le tudjuk tölteni a rendeléshez tartozó címiratot.

9.: Ha a rendelésünk már kapott címiratot, de módosítanunk kell a rendelés adatain, akkor a kuka ikonnal tudjuk törölni a címiratot, és a rendelés adatait a postai rendszerből.

**10.**: A nyíl ikonnal az inverz szolgáltatásunk vehető igénybe házhoz kézbesítéssel kért rendelés esetén.

### Rendelések feldolgozása

Egy adott rendelés szerkesztéséhez kattintson a Feladás gombra.

| 108 | Postás Elemér<br>tesztelok@posta.hu | Banki átutalás<br>(előre utalás) |  | 32 sz. automata - Rókusi körút Tesco -<br>Szeged, Rókusi körút 42-64 | 49 990 Ft. | 2021.09.27<br>07:28:06 | <b>₩</b><br>Feladás |
|-----|-------------------------------------|----------------------------------|--|----------------------------------------------------------------------|------------|------------------------|---------------------|
|-----|-------------------------------------|----------------------------------|--|----------------------------------------------------------------------|------------|------------------------|---------------------|

Az oldalon megtekinthetők a rendelés részletei, illetve, itt van lehetősége a rendelés több csomagra történő bontására is, amennyiben több terméket tartalmaz a rendelés. A Megjegyzés mezőbe a kézbesítéshez szükséges információt írhatja be (opcionális).

Ha a termékkártyáknál a csomag felirat melletti legördülő listából kiválasztja a több csomagra történő bontást (pl. 2. számú csomag, 3. számú csomag stb.), akkor a Több csomag kezelése blokkban ennek megfelelő számú csomaghoz lesz lehetősége megadni a súlyt, illetve az értéknyilvánítás összegét.

Annyi csomag létrehozására van lehetőség, ahány termék szerepel a rendelésben.

#### A súly megadása (a Több csomag kezelése blokknál) kötelező, ha nincs feltöltve termékenként ez az adat!

| <u>612</u>                                  | Mennyiség: 1 | db | Súly: 1000,00           | g         |
|---------------------------------------------|--------------|----|-------------------------|-----------|
| 🟹<br>érfi bukósisak - terep                 | Ár: 69990    | Ft | Csomag: 1. számú csomag | ~         |
| 89                                          | Mennyiség: 1 | db | Súly: 2000,00           | g         |
| – –<br>/TB kerékpáros cipő - narancs-fekete | Ár: 49990    | Ft | Csomag: 1. számú csomag | ~         |
| légösszeg:                                  |              |    |                         | 119980 Fi |
| Jtánvét összeg:                             |              |    | 119980                  | Ft        |

Utánvétellel kért rendelések esetén lehetőség van az árufizetés (utánvét) öszszegének módosítására az alkalmazásban. Alapértelmezés szerint az eredeti utánvét összege (Végösszeg) kerül az Utánvét összeg mezőbe is.

Figyelem! Ha módosításra kerül az Utánvét összeg mező tartalma, akkor azt az összeget kell a címzettnek kifizetnie.

Ha a mezőből törölve lesz az összeg, akkor a címzettnek nem kell árufizetési összeget (utánvételt) fizetnie!

Shoprenter - MPL Alkalmazás - útmutató (2022.03.11.)

| o csomag kezelése     |      |   |                   |      |    |                                                                                                    |              |
|-----------------------|------|---|-------------------|------|----|----------------------------------------------------------------------------------------------------|--------------|
| 1. számú csomag súlya | 1000 | g | Értéknyilvánítás: | 5000 | Ft | Törékeny:                                                                                                    | Terjedelmes: |
|                       |      |   |                   |      |    | <ul> <li>Image: A set of the set of the</li></ul> |              |
| 2. számú csomag súlya | 2000 | g | Értéknyilvánítás: | 5000 | Ft | Törékeny:                                                                                                    | Terjedelmes: |
|                       |      |   |                   |      |    |                                                                                                    | <b>~</b>     |

Csomagonként van lehetőség értéknyilvánítási összeg megadására is. Javasoljuk, hogy ha mindig értéknyilvánítás megadásával küldi a küldeményeit, akkor az alkalmazás menüsorában található Beállítások menüpontban legyen kiválasztva az Értéknyilvánítás az Extra szolgáltatásoknál, így nem szükséges minden rendelésnél kiválasztania, elegendő csak az értéknyilvánítás összeget megadnia.

A törékeny és terjedelmes többletszolgáltatást is csomagonként tudja megadni a rendelésben.

A Feladás gombra kattintva módosíthatja, adhatja meg a küldeményre vonatkozó többletszolgáltatásokat.

| MPL extraszolgáltatás(ok) választása                               |
|--------------------------------------------------------------------|
| Kérem válassza ki a csomag(ok)hoz tartozó extra szolgáltatás(oka)t |
| 💙 Értéknyilvánítás                                                 |
| 🕑 1 munkanapos idõgarancia                                         |
| 🗌 Őrzési idő 0 nap                                                 |
| 🗌 Őrzési idő 5 munkanap                                            |
| 🕑 Őrzési idő 10 munkanap                                           |
|                                                                    |
| Törékeny                                                           |
| 🗌 Alkalmi átvevő                                                   |
| Raklapcsere                                                        |
| Raklapos kézbesítés                                                |
| Cserecsomag                                                        |
|                                                                    |
| ← Vissza Tovább →                                                  |

A Tovább gombbal tudja a küldemény adatait beküldeni, csomagazonosítót (ragszámot) és címiratot igényelni a rendeléséhez.

| МР                 |          |                                                   | 🕜 Rendelések | 🔎 Feladójegyzékek | 🌣 Beállítások | Kapcsolat |
|--------------------|----------|---------------------------------------------------|--------------|-------------------|---------------|-----------|
| C Augyar Posta Log | gisztika | Küldemény feladás                                 | a            |                   |               |           |
|                    | _        |                                                   |              |                   |               |           |
|                    | tra      | ackingNumber: PBE9550018130                       |              |                   |               |           |
|                    | ра       | nckageTrackingNumbers: PBE95500181300021201130350 |              |                   |               |           |
|                    | pa       | ackageTrackingNumbers: PNE95500181430021201000000 |              |                   |               |           |
|                    | Fel      | adás törlése                                      |              | R                 | Rendelések    |           |

#### Shoprenter - MPL Alkalmazás - útmutató (2022.03.11.)

Sikeres beküldés esetén csomagazonosítót kap a küldemény. A címiratot a Címirat letöltése gombra kattintva a Küldemény feladása képernyőn is le tudja tölteni, illetve a Rendeléseket tartalmazó oldalon is megtalálja. A Feladás törlése gombra kattintva a beküldött küldeményadatot törölhetjük a postai rendszerből (ha például változtatni kell valamit a rendelésben).

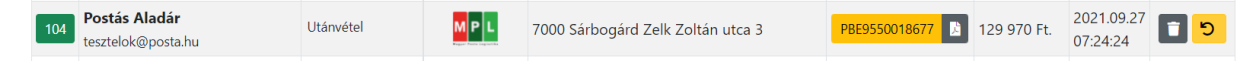

A címiratot a Rendelések gombra kattintva az adott rendelés sorában a Követés/Címke oszlopban tudja letölteni.

Ha egy rendeléshez új címiratot kell kérnie (pl. rendelés adatainak változása miatt), de már kért címiratot, a rendelés sorában kattintson a kuka ikonra. Ezzel a művelettel az adatok törlésre kerülnek a postai rendszerből, és lehetősége lesz új címiratot kérni a rendeléshez az alkalmazásban.

Előfordulhatnak olyan esetek, amikor a rendelés adatainak beküldésekor nem csak csomagazonosítót, hanem figyelmeztető üzenetet is kap a rendszertől (sárga háttérszínnel).

A következő képen az látszik, hogy rossz telefonszám került megadásra, ami emiatt törlésre került (tehát nem fog szerepelni a címiraton), illetve a vásárló elgépelte a címét.

A rendszer nem javítja ki automatikusan, csak egy üzenetet küld a javasolt címmel.

| МРІ                   | 2 Rendelés                                                                                                    | ek 🖻 Feladójegyzékek | 💠 Beállítások | 😢 Kapcsola |
|-----------------------|----------------------------------------------------------------------------------------------------|----------------------|---------------|------------|
| C ragger Panta Lagiar | Küldemény feladása                                                                                            |                      |               |            |
|                       |                                                                                                    |                      |               |            |
|                       | trackingNumber: PBE9550018156                                                                                 |                      |               |            |
|                       | packageTrackingNumbers: PBE95500181560016000050371                                                            |                      |               |            |
|                       | warnings: Telefonszám nem javítható, törlésre került # The phone number cannot be corrected, has been deleted |                      |               |            |
|                       | Rendszer által javasolt kézbesitési cim: Kossuth Lajos utca 2                                                 |                      |               |            |
|                       | Feladás törlése                                                                                               |                      | Rendelések    |            |

Ha hibás adat kerül beküldésre, akkor pirossal jelenik meg az üzenet, és mindenképpen szükséges a hibaüzenet alapján a rendelés módosítása, javítása!

error: 34 - A súly nagyobb, mint ami a kézbesítési mód alapján megengedett # The weight is greater than what is allowed for delivery method

A címirattal rendelkező, de még nem feladott rendelések esetén a csomagazonosító sárga háttérrel kerül megjelenítésre, míg a lezárt, feladott rendelés csomagazonosítója zöld színű lesz.

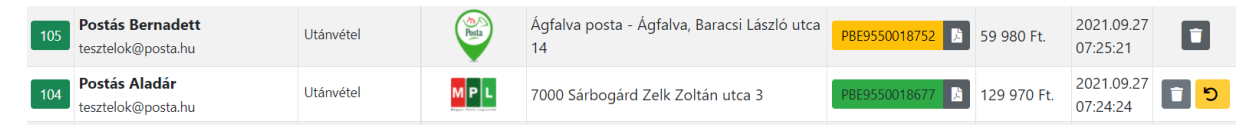

A csomag aktuális állapotát (nyomkövetés) a ragszámra kattintva nézheti meg.

Az alkalmazásból elérhető a cserecsomag, illetve az inverz szolgáltatás.

A cserecsomagot és az inverz szolgáltatást olyan rendelés esetén használhatja, ami nincs szétbontva több csomagra, illetve ami házhoz van címezve.

Az inverz szolgáltatást a rendelés sorában lévő <sup>5</sup> ikonnal tudja igénybe venni, a cserecsomag pedig a többletszolgáltatások közül választható ki.

#### Jegyzékzárás

Ha elkészült rendeléseinek feldolgozásával, kattintson a Jegyzékzárás gombra.

Ez a lépés feltétlen szükséges ahhoz, hogy adatait az MPL használni tudja, és a csomagjait Ön is fel tudja adni.

Fontos, hogy a Jegyzékzárás gombot mindig az utolsó küldemény feldolgozása után használjuk csak (tehát ne rendelésenként), ezzel érhető el, hogy a napi feladás egy jegyzékre kerüljön!

### Segítségre van szüksége?

Kérését, kérdését, észrevételét elküldheti nekünk, ha az MPL Alkalmazás menüsorában a Kapcsolat menüpontra kattint.